## Utilizzo di Horizon Web

Aprire un browser e collegarsi a <u>https://workspace.estar.toscana.it</u> Si presenta la schermata sotto e fare click su VMware Horizon HTML Access

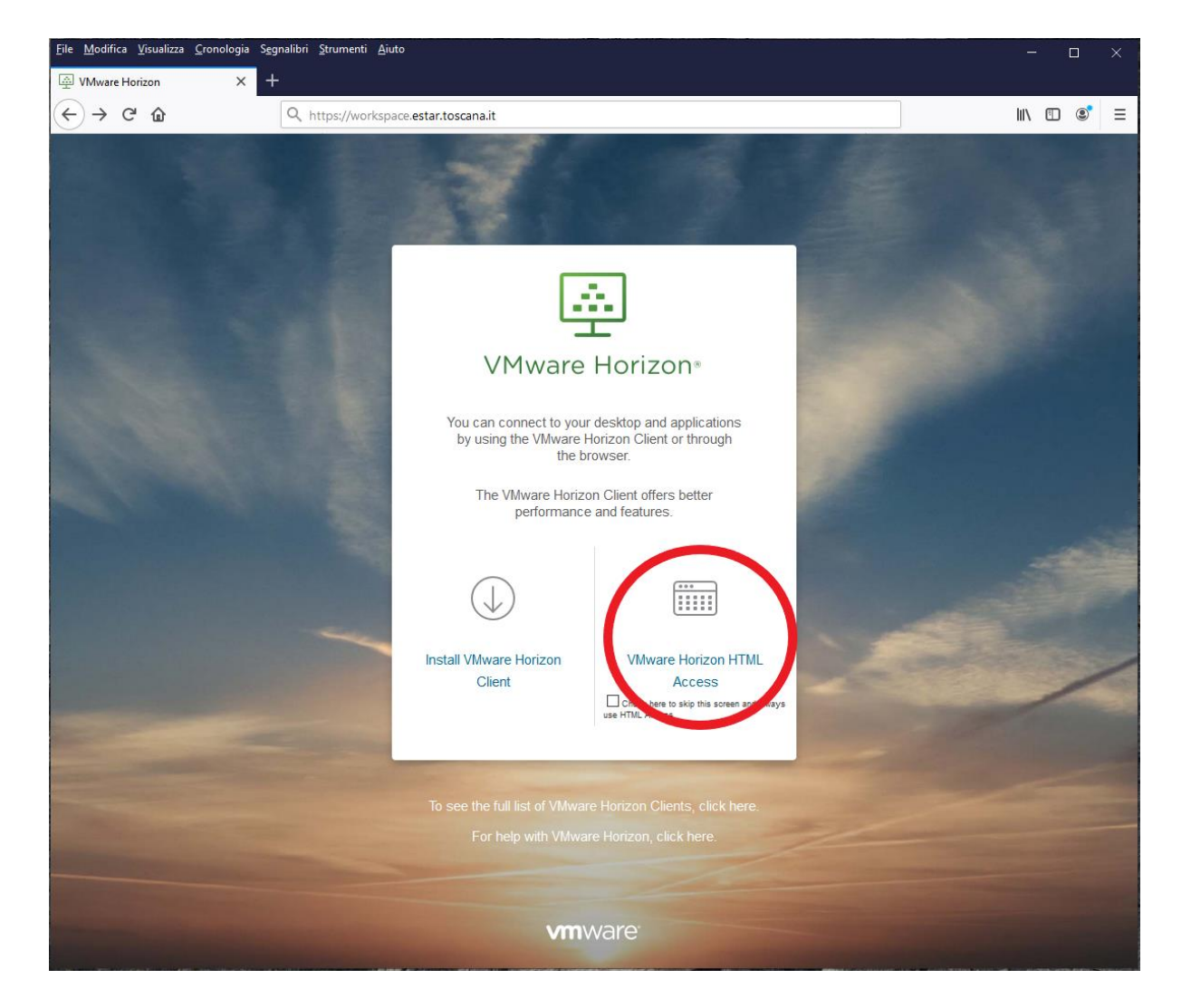

Inserire le proprie credenziali aziendali ESTAR – Codice fiscale (per il recupero/reset password: <u>https://anagrafesoggetti.estar.toscana.it</u>) **N.B.** 

## Assicurarsi di scegliere ESTAR sul campo Domain

Fare click su Login

| <u>F</u> ile <u>M</u> odifica <u>V</u> isualizza <u>C</u> ronologia S <u>e</u> g | nalibri <u>S</u> trumenti <u>A</u> iuto                            | - 🗆 X     |
|----------------------------------------------------------------------------------|--------------------------------------------------------------------|-----------|
| 오 Horizon × +                                                                    | -                                                                  |           |
| ← → ⊂ ŵ                                                                          | Q https://workspace.estar.toscana.it/portal/webclient/index.html#/ | II\ □ ® = |
|                                                                                  | ©<br>E<br>VMware Horizon∗                                          |           |
|                                                                                  | 1 Username<br>2 Password                                           |           |
|                                                                                  | SST                                                                |           |
|                                                                                  | Login                                                              | - Altra   |
|                                                                                  | Cancel                                                             | -         |
|                                                                                  |                                                                    |           |
| The second second                                                                |                                                                    |           |
|                                                                                  | Download the Horizon Client for Windows (x64)                      |           |
|                                                                                  | vmware                                                             |           |

Verrà presentata la schermata con l'elenco delle VDI assegnate all'utente.

Fare click sull'icona della VDI alla quale si vuole accedere.

| <u>File M</u> odifica <u>V</u> isualizza <u>C</u> ronologia S <u>e</u> gr | alibri <u>S</u> trumenti <u>A</u> iuto                                      |       |       |    |   |
|---------------------------------------------------------------------------|-----------------------------------------------------------------------------|-------|-------|----|---|
| VMware Horizon X +                                                        |                                                                             | 1     | lun d | -  |   |
| € → C @                                                                   | https://workspace.estar.toscana.it/portal/webclient/index.html#/launchitems | ));   |       | 10 | = |
| Morizon                                                                   | Q Search                                                                    | * * 0 | ₿     |    |   |
| <b>*</b>                                                                  |                                                                             |       |       |    |   |